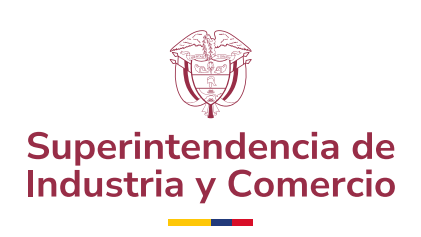

## CÓMO DESCARGAR LA DEMANDA con todos sus anexos

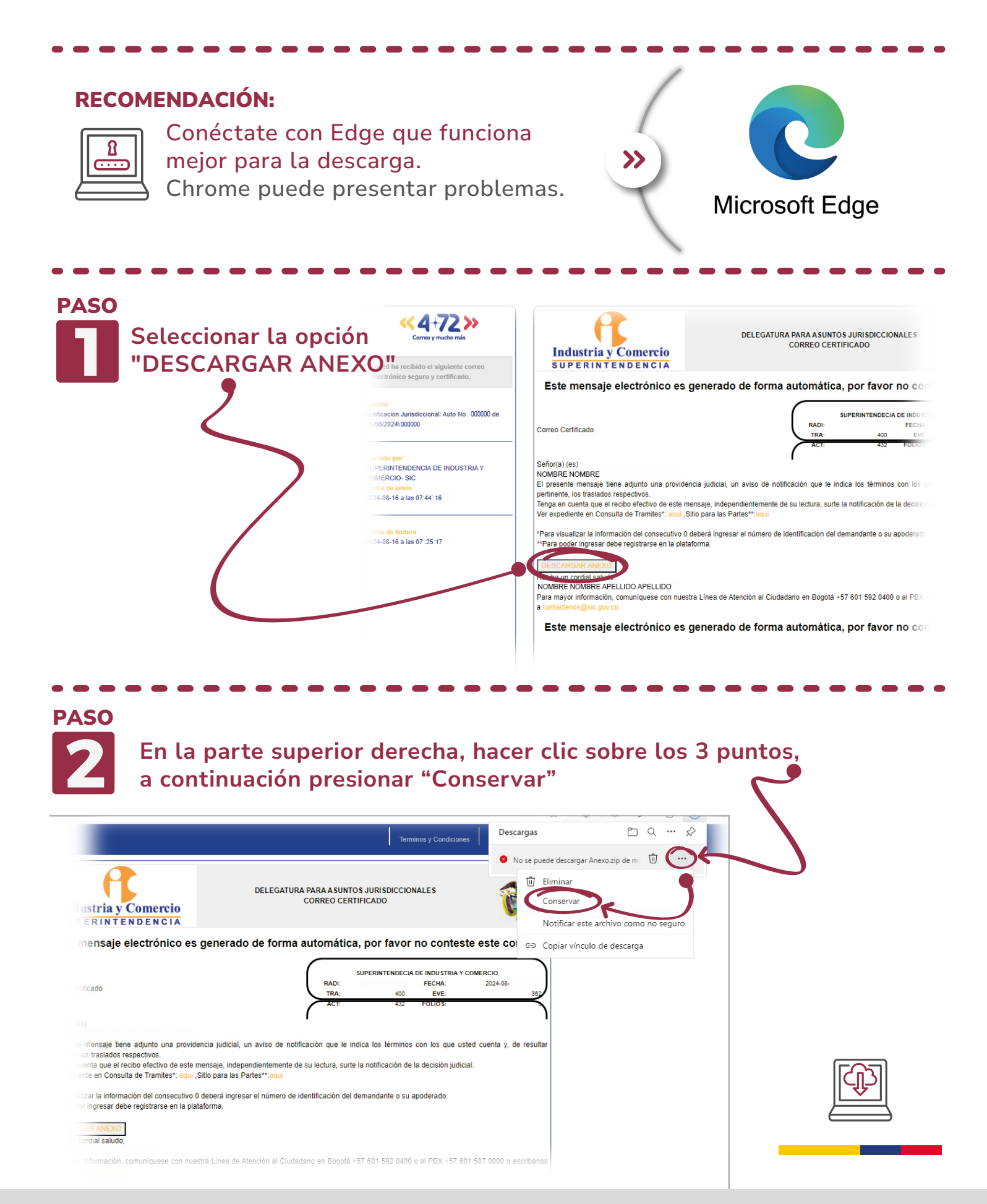